## Submit (Authorize) Grades

If you have previously saved grades and you are now ready to return to submit the grades.

- 1. <u>Login</u>, if you are not logged in already.
- 2. Click the **Faculty Center** tab then the **Online Grading** tab.

Alternately you can navigate to the Faculty Center by Clicking Main Menu > Campus Solutions > Self Service > Online Grading > Online Grading

3. In the **Online Grading** section, click the desired Course link:

| are an I a                                                                                                    | Main Menu Car                                                                                                  | npus Solutions +   | Self Service • Onl                                                                         | ne Grading   Online Grading                                        |
|----------------------------------------------------------------------------------------------------|----------------------------------------------------------------------------------------------------|--------------------|--------------------------------------------------------------------------------------------|--------------------------------------------------------------------|
|                                                                                                    | Mosaid                                                                                                    | )                  |                                                                                            |                                                                    |
| Home                                                                                                    | My Profile My                                                                                                  | Work Help          |                                                                                            |                                                                    |
| Faculty Cente                                                                                                    | online Grading                                                                                                 | a Advisor Cente    | r Search                                                                                   | Learning Management                                                |
| 1                                                                                                    | grade entry                                                                                                    | 10                 | grade app                                                                                  | roval                                                              |
| Online Gra                                                                                                    | ding                                                                                                    |                    |                                                                                            |                                                                    |
|                                                                                                    |                                                                                                    |                    |                                                                                            |                                                                    |
| Online Gradin                                                                                                    | g - My Courses > 20                                                                                            | 14 Fall > McMaster | University                                                                                 |                                                                    |
| Online Gradin<br>Display Filter                                                                                       | g - My Courses > 20<br>Options:                                                                                | 14 Fall > McMaster | University                                                                                 |                                                                    |
| Online Gradin<br>Display Filter<br>Academic C                                                                         | g - My Courses > 20<br>Options:<br>areer Undergraduate                                                         | 14 Fall > McMaster | University                                                                                 |                                                                    |
| Online Gradin<br>Display Filter<br>Academic C<br>Dept / Facu                                                          | g - My Courses > 20<br>Options:<br>areer Undergraduate<br>ilty                                                 | 14 Fail > McMaster | University //                                                                              |                                                                    |
| Online Gradin<br>Display Filter<br>Academic C<br>Dept / Facu<br>Available Courses                                     | g - My Courses > 20<br>r Options:<br>areer Undergraduate<br>ilty                                               | 14 Fail > McMaster | University .                                                                               | et i 🖉 1 🔠 — Freet 📕 1-10 of 10 📕 Last                             |
| Online Gradin<br>Display Filter<br>Academic C<br>Dept / Facu<br>Available Courses<br>Dept / Faculty                   | g - My Courses > 20<br>Options:<br>areer Undergraduate<br>alty Career                                          | 14 Fall > McMaster | University<br>Personalize   Fin<br>Course Description                                      | d   🔄 ] 🔠 First 📓 1-50 of 30 📕 Last                                |
| Online Gradin<br>Display Filter<br>Academic C<br>Dept / Facu<br>Available Courses<br>Dept / Faculty<br>43390          | g - My Courses > 20<br>options:<br>areer Undergraduate<br>ilty Career<br>Undergrad                             | 14 Fall > McMaster | Personalize   Fin<br>Course Description<br>Intro: Astron & Astrop                          | d   🖓   🗃 First 🔳 1-30 of 30 📕 Last<br>Combined                    |
| Online Gradin<br>Display Filter<br>Academic C<br>Dept / Facu<br>Available Courses<br>Dept / Faculty<br>43390<br>53150 | g - My Courses > 20<br>r Options:<br>areer Undergraduate<br>alty Cateor<br>Undergrad<br>Undergrad<br>Undergrad | 14 Fall > McMaster | Personalize   Fin<br>Course Description<br>Intro: Astron & Astrop<br>Metabolism&Physiologi | d   🖓 ] 🔠 First 🔳 1-50 of 30 📕 Last<br>Combined<br>nys<br>cai Chem |

a. Scroll to the bottom of the page to the **Roster Submission** section.

| Select All       Clear All       Printer Friendly Version         V                                                                                                    |
|----------------------------------------------------------------------------------------------------|
| I authorize that these grades are complete and ready for review. I understand that, once approved/submitted by my Faculty (and Department if required), grade changes must be done using the grade change process. Submit Do not submit roster for review |
| Approval History                                                                                                    |
| Course: AVTHROP 2W03 The Aztecs & Incas                                                                                                    |
| Combined Course(s):     ANTHROP 2W03 - C1       Roster Type:     Final                                                                                                    |

## b. Select the 'I authorize that these grades are complete and ready for review' check box.

c. Click the 'Submit' button.

| <- add this grade to selected students       notify selected students                                                                                                    |                  |
|----------------------------------------------------------------------------------------------------|------------------|
| <ul> <li>I authorize that these grades are complete and ready for review. I understand that, once approved/submitted by my Faculty (and Department if required), grade changes must be done using the grade change process.</li> <li>Submit</li> <li>Do not submit roster for review</li> </ul> | $\triangleright$ |

d. Scroll down the page to view the **Approval History** section, which displays details pertaining to the grade(s) submission for the course.

| Combined Course(s): ANTHROP 2W03 - C1 | Course:                             | ANTHROP 2W03 The Aztecs & Incas |  |  |  |  |  |
|---------------------------------------|-------------------------------------|---------------------------------|--|--|--|--|--|
| Roster Type: Final                    | Combined Course(s):<br>Roster Type: | ANTHROP 2W03 - C1<br>Final      |  |  |  |  |  |

**Note:** Undergraduate course grade rosters cannot be partially submitted for approval. When submitting grade roster for undergraduate course, please ensure all grades are entered into roster before submitting for approval.